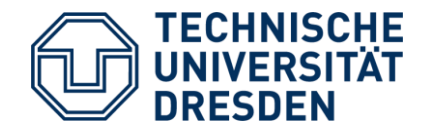

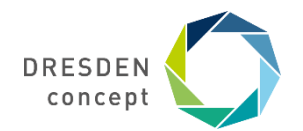

Dezernat Studium und Weiterbildung Sachgebiet Internationales Akademisches Auslandsamt

## Mobility Online Bewerbung für Erasmus+

Leitfaden für die Bewerbung für einen Erasmus+ Platz über Mobility Online

# Schritt Bewerbung anlegen

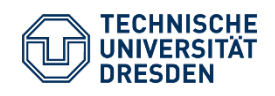

Leitfaden Bewerbung Erasmus+ Dezernat Studium und Weiterbildung Sachgebiet Internationales Akademisches Auslandsamt Mobility Online

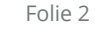

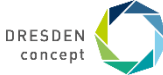

#### **Bewerbung anlegen**

Auf der <u>Startseite von Mobility Online</u> wählst Du in einer Maske Deinen Fachbereich aus, in dem Du studierst.

#### **Beispiel**

Du studierst Bauingenieurwesen und möchtest wissen, welche ERASMUS-Kooperation die Fakultät hat.

#### Wähle bitte das Austauschprogramm ERASMUS+ Studium (Europa), das Fach des Austausches und das Studienjahr aus.

Alle Austauschplätze der Fakultät werden dir nach Klick auf den Button "Mögliche Austauschplätze im Detail anzeigen" auf der nächsten Seite angezeigt.

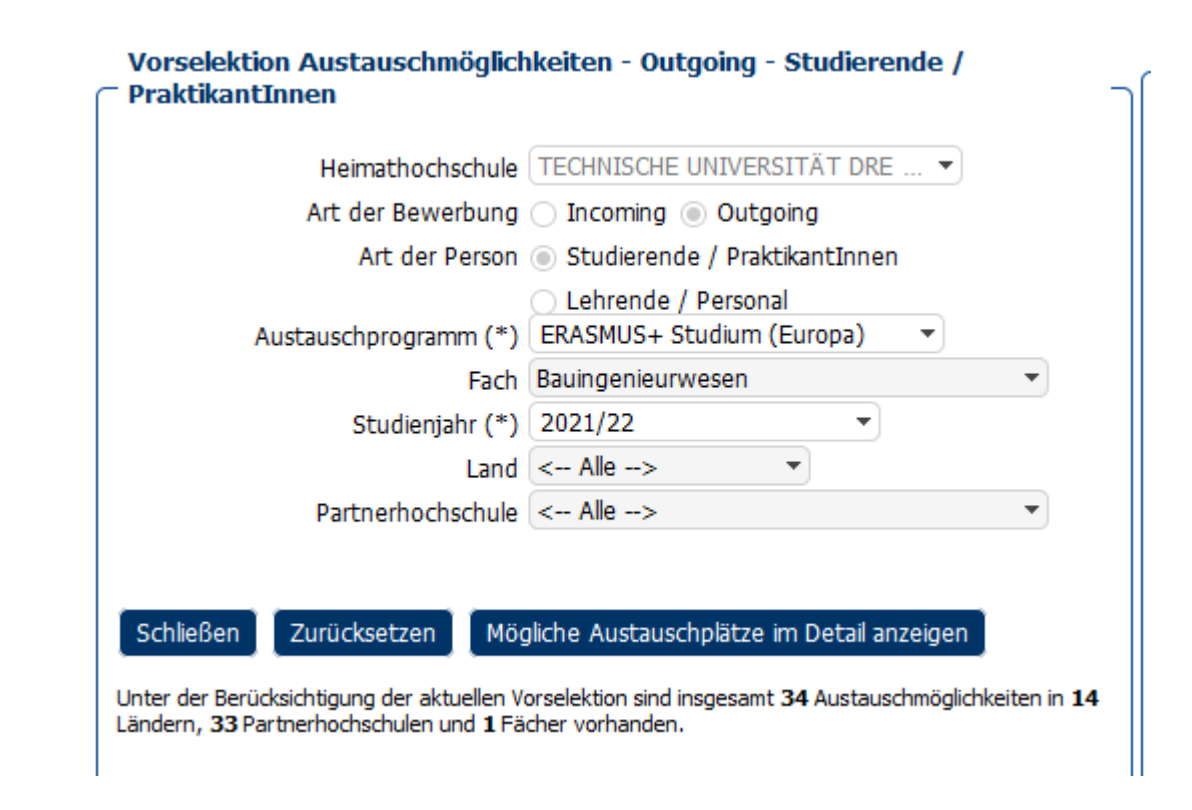

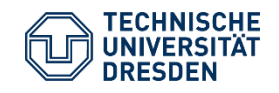

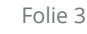

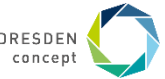

### **Bewerbung anlegen**

#### **Beispiel**

Es wird Dir die gesamte Platzübersicht des Faches Bauingenieurwesen angezeigt.

Hier suchst Du Dir Deinen **Erstwunsch** aus.

Dazu klickst Du auf den **grünen Punkt**, um die Bewerbung zu starten.

Du kannst in der Bewerbung drei Wünsche angeben. Bitte richte alle Unterlagen auf den Erstwunsch aus.

Im nächsten Schritt meldest Du Dich mit Deinem ZIH Login an.

 Sie können sich für die Partnerhochschule online bewerben indem Sie auf da: Erstwunsch bewerben, im Online-Formular können Sie im Anschluss einen Zweit- u
Sie können sich für die jeweilige Fach und Partnerhochschule momentan nich
Detaildaten dieser Kooperation oder dieser Partnerhochschule anzeigen

| 10 🔽 Einträge anzeigen |   |             |    |                                                                      |  |  |
|------------------------|---|-------------|----|----------------------------------------------------------------------|--|--|
|                        |   | Partnerland | \$ | Partnerhochschule \$                                                 |  |  |
| •                      | i | Bulgarien   | i  | Universitet Po Architectura, Stroitelstvo i<br>Geodesia              |  |  |
| ٠                      | i | Estland     | i  | Tallinna Tehnikaúlikool                                              |  |  |
| ٠                      | i | Frankreich  | i  | Institut National des Sciences Appliquees de<br>Rennes               |  |  |
| ٠                      | i | Frankreich  | i  | Institut National des Sciences Appliquees de<br>Toulouse             |  |  |
| •                      | i | Frankreich  | i  | Université Grenoble Alpes                                            |  |  |
| ٠                      | i | Frankreich  | i  | Ecole Spéciale des Travaux Publics, du<br>Bâtiment et de l'Industrie |  |  |
| ٠                      | i | Frankreich  | i  | Institut National des Sciences Appliquees de<br>Rouen                |  |  |
| ٠                      | i | Frankreich  | i  | Ecole Nationale d'Ingénieurs de Saint-<br>Etienne                    |  |  |
| ٠                      | i | Frankreich  | i  | Institut National des Sciences Appliquees de<br>Strasbourg (INSA)    |  |  |
| ٠                      | i | Island      | i  | Háskóli Íslands                                                      |  |  |
|                        | i | Italien     | i  | Università degli Studi di Firenze                                    |  |  |

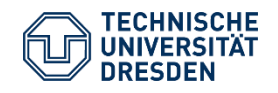

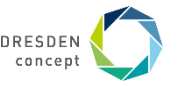

## Bewerbung anlegen: Informationen ausfüllen

#### **Beispiel**

Im oberen Kästchen musst Du Dein aktuelles Studium angeben.

Mit \* versehene Felder müssen ausgefüllt werden, die übrigen Felder können frei bleiben.

Das Institut muss bei einigen wenigen Fakultäten (z.B. SLK, Philosoph. Fak.) angegeben werden und sollte auch dann das Institut des Austausches sein.

Den ISCED Code findest Du in den Infos zur Partnerhochschule.

Das Studienfach sollte auch das des Austausches sein.

Der Notendurchschnitt muss nicht genau sein, bitte überschlage ihn grob.

#### Aktuelles Studium

| Heimathochschule                  | DRESDEN02 - TECHNISCHE UNIVERSITÄT DRESD                                                  |                             |
|-----------------------------------|-------------------------------------------------------------------------------------------|-----------------------------|
| Land der Heimathochschule         | Deutschland                                                                               |                             |
| Bereich/ zentrale Einrichtung     | 4000 BaUW - 4000 Bereich Bau und Umwelt                                                   | ▼ <mark>82</mark> *         |
| Fakultät                          | 100 - 100 Fak. Bauingenieurwesen                                                          | •                           |
| Institut                          | < Keine Auswahl> 💌                                                                        |                             |
|                                   |                                                                                           | *                           |
| ISCED (Heimat)                    | 0732 - Building and civil engineering                                                     | <b>2</b>                    |
| Aktueller Studiengang             | Dip Bauingenieurwesen                                                                     | *                           |
| Aktuelles Studienfach             | Bauingenieurwesen                                                                         | *                           |
| 2. Studienfach (falls zutreffend) | Bauingenieurwesen                                                                         | Ŧ                           |
| 3. Studienfach (falls zutreffend) | Bauingenieurwesen                                                                         | -                           |
| Notendurchschnitt                 | 1,00 *                                                                                    |                             |
|                                   | Bitte konsultieren Sie bei Unsicherheit zur E<br>Ihre/n Erasmus Ansprechpartner/in an der | Berechnung d<br>TU Dresden. |

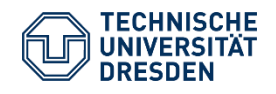

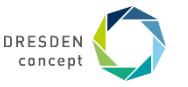

### **Bewerbung anlegen: Zweit- und Drittwunsch**

Cewünschte Mobilität

#### **Beispiel**

Wenn Du hier im ersten Feld zu deiner gewünschten Mobilität "Nein" anklickst, können nur Plätze des Fachs der Bewerbung (im Beispiel Bauingenieurwesen) ausgewählt werden.

(Nächste Folie für die Option "Ja")

| tze | Nach Rücksprache mit meiner/m<br>Fakultäts-/Institutskoordinator/in möchte ich mich<br>fachfremd bewerben bzw. ich studiere mehrere<br>Fächer (z.B. Studierende des ZIS,<br>Lehramtsstudierende) und möchte<br>Austauschmöglichkeiten verschiedener Fächer wählen<br>können. | ⊖ Ja ◉ Nein *                                                                                                    |
|-----|----------------------------------------------------------------------------------------------------|----------------------------------------------------------------------------------------------------|
|     |                                                                                                    | Bitte beantworten Sie diese Frage nur mit "Ja", falls Ihnen Ihr/e<br>Fakultäts-/Institutskoordinator/in eine fachfremde Bewerbung empfohlen und dem<br>zugestimmt hat. Falls dem nicht so ist, wird diese Angabe zurückgesetzt und Sie<br>werden innerhalb Ihres Fachs auswählen müssen. |
|     | Fach der Austauschvereinbarung (1.Wahl)                                                                                                    | Bauingenieurwesen                                                                                                    |
| Λ   | Administrativer Erasmus-Verantwortliche/r der<br>Fakultät/Institut/Lehrstuhl                                                                                                    | Haller, Peer, Prof.                                                                                                    |
| )   |                                                                                                    | Bitte informieren Sie sich, wer Ansprechpartner für die von Ihnen gewählte<br>Partnerschaft ist.                                                                                                    |

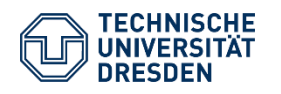

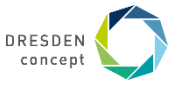

## **Bewerbung anlegen: Zweit- und Drittwunsch**

| Beispiel                                                                                                    | Fach der Austauschvereinbarung (2. Wahl)                                                        | Architektur 🔻                                                                                                    |
|----------------------------------------------------------------------------------------------------|-------------------------------------------------------------------------------------------------|----------------------------------------------------------------------------------------------------|
| Solltest du bei deinem Zweit- und Drittwunsch<br>ein anderes Fach auswählen müssen, weil du<br>mehrere Fächer studierst, kannst du im ersten<br>Feld "Ja" anklicken und dann das Fach Deines<br>Zweit- und Drittwunsches ändern. | Land der Gasthochschule (2. Wahl)<br>Gasthochschule (2. Wahl)<br>geplantes Startdatum (2. Wahl) | Schweden     GOTEBOR02 - Chalmers tekniska högskola     01.08.2021     Falls zutreffend einschließlich Sprachkurszeitraum an Gasthochschule. |
|                                                                                                    | geplantes Enddatum (2.Wahl)<br>Startsemester (2. Wahl)<br>Dauer in Semestern (2. Wahl)          | 01.01.2021<br>Wintersemester 2021/22 ▼<br>● 1 ○ 2                                                                                            |

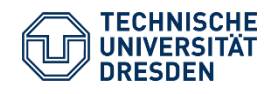

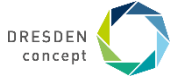

#### **Bewerbung anlegen: Abschicken**

Bitte fülle die restlichen Informationen der Bewerbung aus und schicke sie ab.

Bewerbung abschicken

Du erhältst dann eine automatische Email an deine TU-Email Adresse, in der Du unten einen Link findest, **wie es** weitergeht.

# Ihre Bewerbung ist noch nicht vollständig!

Weiter mit Schritt 2: Personenstammdaten vervollständigen

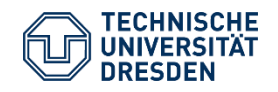

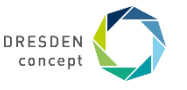

# **2. Schritt** Personenstammdaten vervollständigen

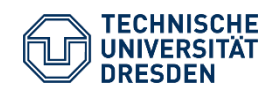

Leitfaden Bewerbung Erasmus+ Dezernat Studium und Weiterbildung Sachgebiet Internationales Akademisches Auslandsamt Mobility Online

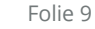

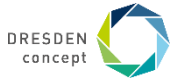

### **Bewerbung anlegen: Personenstammdaten**

#### **Beispiel**

So sieht das Bewerbungsportal aus. Grau unterlegt oben siehst Du Deinen Erstwunsch.

Darunter findest Du **Aufgaben, die noch erledigt** werden müssen, bevor die Bewerbung vollständig ist.

Der nächste Schritt sind die Personenstammdaten. Dazu klickst Du das Feld an und füllst alle nötigen Informationen aus.

Danach wird das kleine Feld mit einem grünen Häkchen markiert.

Solltest du an deinen Bewerbungsangaben aus dem ersten Schritt noch etwas ändern wollen, kannst du das durch Klick auf "Anzeigen/Ändern der Bewerbung".

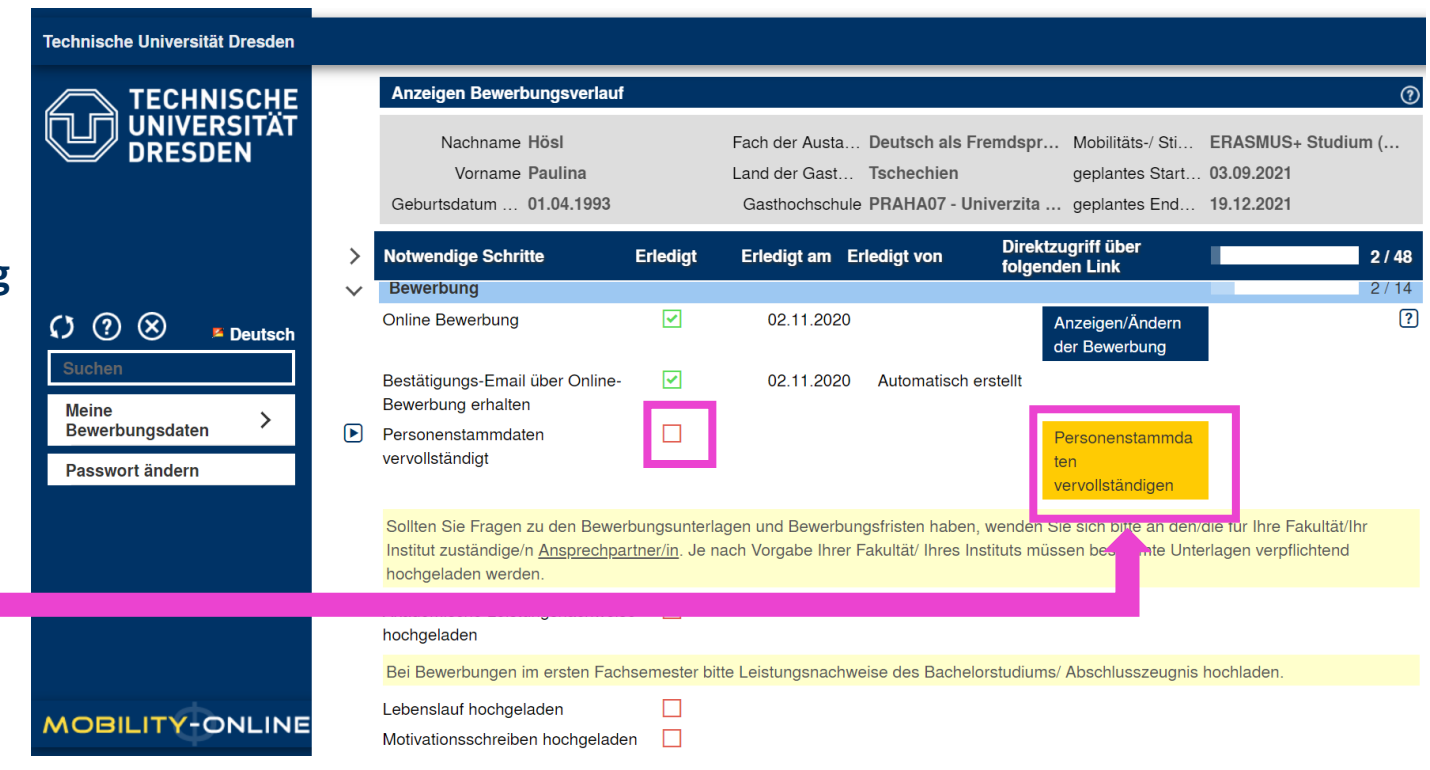

#### Weiter mit Schritt 3: Dokumente hochladen

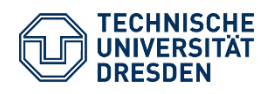

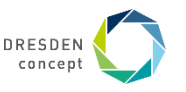

# **3. Schritt** Dokumente hochladen

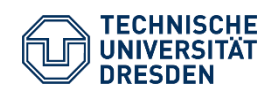

Leitfaden Bewerbung Erasmus+ Dezernat Studium und Weiterbildung Sachgebiet Internationales Akademisches Auslandsamt Mobility Online

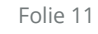

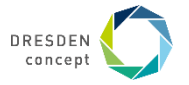

## Bewerbung anlegen: Dokumente hochladen

Hier werden jetzt die Dokumente für die Bewerbung hochgeladen. Erkundige Dich in Deiner Fakultät, welche Dokumente für die Bewerbung **zwingend notwendig** sind.

#### Hinweise:

**Akademischer Leistungsnachweis:** eine Übersicht der Leistungen aus HISQIS, braucht keinen Stempel

Lebenslauf: ein tabellarischer Lebenslauf

**Motivationsschreiben:** auf max. 1 Seite stellst Du persönliche und akademische Gründe dar, warum Du ins Ausland und an diese Universität möchtest. Nur 1 Motivationsschreiben für den Erstwunsch ist verpflichtend.

**Entwurf Learning Agreement:** die erste Seite und Tabelle A müssen zur Bewerbung ausgefüllt sein. Hier trägst Du ein, welche Kurse Du im Ausland belegen würdest, wenn Du jetzt dort wärst. Orientiere Dich am aktuellen Kursplan der Partneruni des Erstwunsches. Plane pro Semester mit 30 ECTS.

Das LA gibt es zum Download auf der Website.

| Notwendige Schritte E                              | rledigt      |
|----------------------------------------------------|--------------|
| Akademische Leistungsnachweise<br>hochgeladen      |              |
| Bei Bewerbungen im ersten Fachse                   | mester bitte |
| Lebenslauf hochgeladen                             |              |
| Motivationsschreiben hochgeladen                   |              |
| Motivationsschreiben 2. Wahl<br>hochgeladen        |              |
| Motivationsschreiben 3. Wahl<br>hochgeladen        |              |
| Entwurf Learning<br>Agreement/Kurswahl hochgeladen |              |
| Nachweis der Sprache 1<br>Testergebnis hochgeladen |              |
| Nachweis der Sprache 2<br>Testergebnis hochgeladen |              |
| Sonstige Dokumente                                 |              |

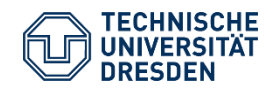

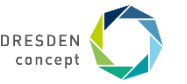

## Bewerbung anlegen: Bewerbung abschließen

#### Wenn Du alle Dokumente hochgeladen hast, kannst Du die Bewerbung abschließen.

hochladen (PDF)

Bewerbung abschließen

Bewerbungsunterlagen vollständig

Bewerbung abgeschlossen

Im letzten Schritt bestätigst Du, dass Du die Bewerbung verbindlich abschicken willst. Du erhältst danach eine automatische Bestätigungsemail und auch Dein ERASMUS-Koordinator erhält eine Nachricht über die Bewerbung.

Falls Unterlagen fehlen oder unvollständig sind, bekommst Du eine Nachricht mit der Aufforderung zur Änderung.

Sobald alle Unterlagen vollständig sind wird das Kästchen neben "Bewerbungsunterlagen vollständig" vom Erasmuskoordinator grün markiert.

Erst dann ist die Bewerbung abgeschlossen und wird bearbeitet.

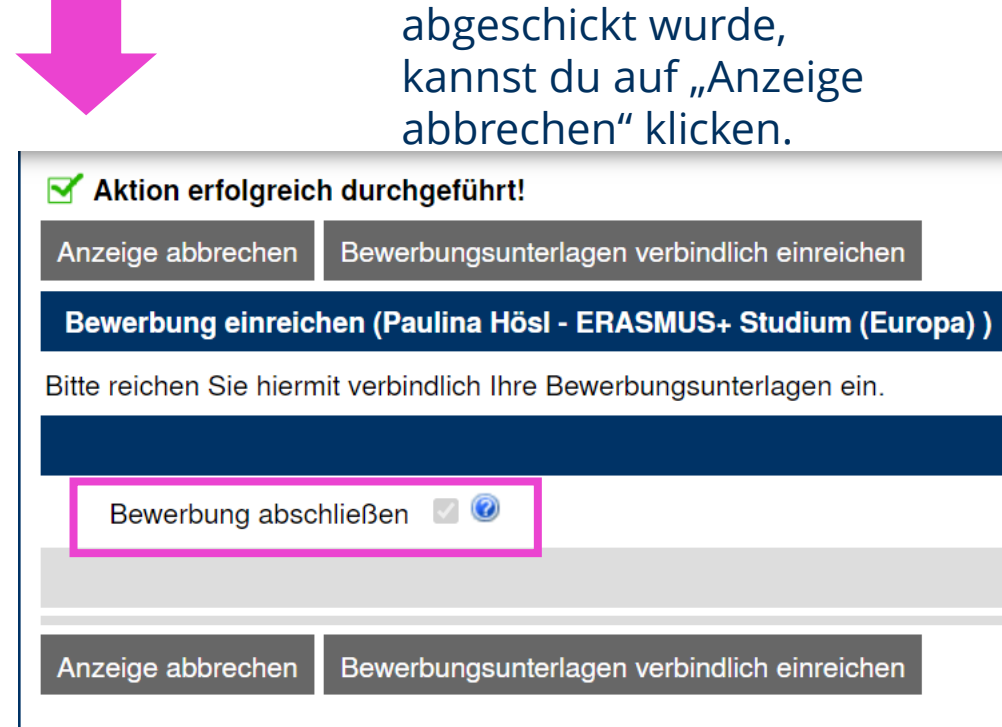

Nachdem die Bewerbung

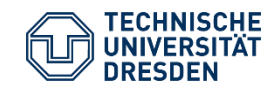

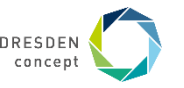

## HERZLICHEN GLÜCKWUNSCH!!

Du hast die Bewerbung für einen Erasmus+ Platz an der TU Dresden erfolgreich abgeschlossen.

Du wirst in Kürze vom ERASMUS-Koordinator mit weiteren Informationen kontaktiert.

Bitte gedulde Dich bis dahin. Wenn es Fragen gibt, wende Dich bitte an Deinen <u>ERASMUS-Koordinator</u> oder schau auf der <u>Webseite Deiner Fakultät</u> vorbei.

Die Bewerbungen werden nach Bewerbungsdeadline ausgewertet und Du erhältst danach zeitnah eine endgültige Antwort, ob Du den Platz erhalten hast.

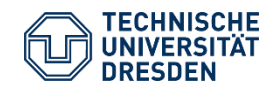

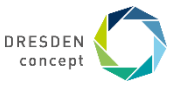